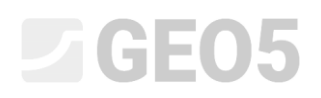

### Projektowanie ściany kątowej

Program powiązany: Ściana kątowa

Plik powiązany: Demo\_manual\_02.guz

Niniejszy Przewodnik inżyniera prezentuje projektowanie i analizę ściany kątowej.

#### Zadanie:

Zaprojektować kątową ścianę oporową o wysokości 4,0 m zgodnie z podejściem obliczeniowym DA1 według normy EN 1997-1. Profil terenu za konstrukcją oporową jest poziomy. Poziom wody gruntowej znajduje się 2,0 m poniżej korony ściany oporowej. Obciążenie naziomu za ścianą oporową przyjąć jako pasmowe na długości 5,0 m o wartości 10 kN/m<sup>2</sup>. Podłoże gruntowe poniżej poziomu posadowienia ściany składa się z pyłu piaszczystego (saSi) o konsystencji twardoplastycznej i stopniu wilgotności gruntu S<sub>r</sub><0.8. Nośność podłoża gruntowego wynosi 175 kPa. Zasypka gruntowa znajdująca się bezpośrednio za ścianą oporową wykonana została z piasku drobnego średnio-zagęszczonego (FSa). Ścianę kątową zaprojektować jako żelbetową z betonu klasy C20/25.

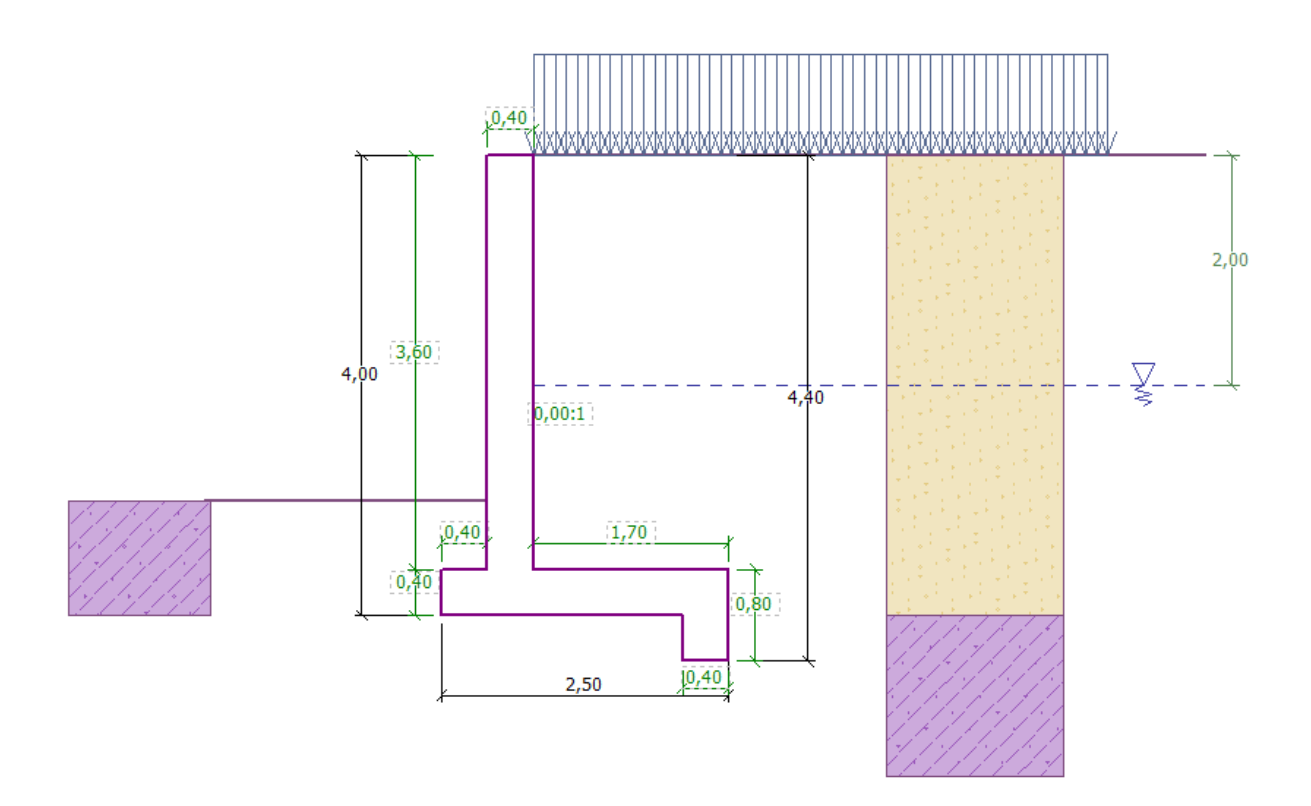

Schemat projektowanej ściany kątowej

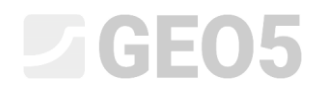

Parametry gruntów zdefiniowane są następująco:

| Grunt<br>(Klasyfikacja gruntu)                                               | Profil       | Ciężar<br>objętościowy           | Efektywny kąt<br>tarcia<br>wewnętrznego | Efektywna<br>spójność<br>gruntu | Kąt tarcia<br>konstrukcja<br>- grunt | Ciężar<br>objętościowy<br>gruntu<br>nawodnionego |
|------------------------------------------------------------------------------|--------------|----------------------------------|-----------------------------------------|---------------------------------|--------------------------------------|--------------------------------------------------|
|                                                                              | [ <i>m</i> ] | $\gamma \left[ kN/m^{3} \right]$ | $\varphi_{e\!f}\left[^{\circ} ight]$    | $c_{ef} \left[ kPa \right]$     | $\delta = [\circ]$                   | $\gamma_{sat} \left[ kN/m^3 \right]$             |
| FSa - piasek drobny,<br>średniozagęszczony                                   | 0,0-<br>4,0  | 17,5                             | 28,0                                    | 0,0                             | 18,5                                 | 18,0                                             |
| saSi - pył piaszczysty,<br>konsystencja - twardo-<br>plastyczny, $S_r < 0.8$ | > 4,0        | 18,0                             | 26,5                                    | 5,0                             | 17,5                                 | 18,5                                             |

#### Rozwiązanie:

Aby wykonać zadanie skorzystaj z programu Ściana kątowa dostępnego w pakiecie GEO5. Przewodnik przedstawia kolejne kroki rozwiązania tego przykładu.

W pierwszej kolejności, w ramce "Ustawienia" naciśnij przycisk "Wybierz ustawienia", a następnie wybierz z listy dostępnych ustawień obliczeń numer 3 – "Standardowe – EN 1997 – DA1".

| 🕼 Lista ustawi | eń obliczeń                                                    | -         |          | 23     |
|----------------|----------------------------------------------------------------|-----------|----------|--------|
| Numer          | Nazwa                                                          | Ważne dla |          |        |
| 1              | Standardowe - współczynniki bezpieczeństwa                     | Wszystkie | <b>^</b> |        |
| 2              | Standardowe - stany graniczne                                  | Wszystkie |          |        |
| 3              | Standardowe - EN 1997 - DA1                                    | Wszystkie |          |        |
| 4              | Standardowe - EN 1997 - DA2                                    | Wszystkie |          |        |
| 5              | Standardowe - EN 1997 - DA3                                    | Wszystkie | =        |        |
| 6              | Standardowe - LRFD 2003                                        | Wszystkie |          |        |
| 7              | Standardowe - bez redukcji parametrów                          | Wszystkie |          |        |
| 8              | Republika Czeska - stare normy ČSN (73 1001, 73 1002, 73 0037) | Wszystkie |          |        |
| 11             | Polska - EN 1997                                               | Wszystkie |          |        |
| 49             | Singapur - EN1997                                              | Wszystkie |          |        |
| 50             | Singapur - EN1997, gamma wody=1.0                              | Wszystkie |          |        |
| 51             | Dania DS - EN 1997 - CC2, LC1                                  | Wszystkie |          |        |
| 52             | Dania DS - EN 1997 - CC2, LC2                                  | Wszystkie |          | ОК     |
| 53             | Dania DS - EN 1997 - CC3, LC1                                  | Wszystkie |          | Apului |
| E4             | Dania D.S. EN 1007 CC2 LC2                                     | Wazuatkio |          | Anuluj |

Okno dialogowe "Lista ustawień obliczeń"

Przejdź do ramki "Geometria" i wybierz kształt ściany oporowej (schemat czwarty od lewej) oraz wprowadź dane geometryczne ściany jak pokazano na rysunku poniżej.

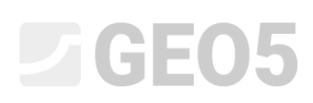

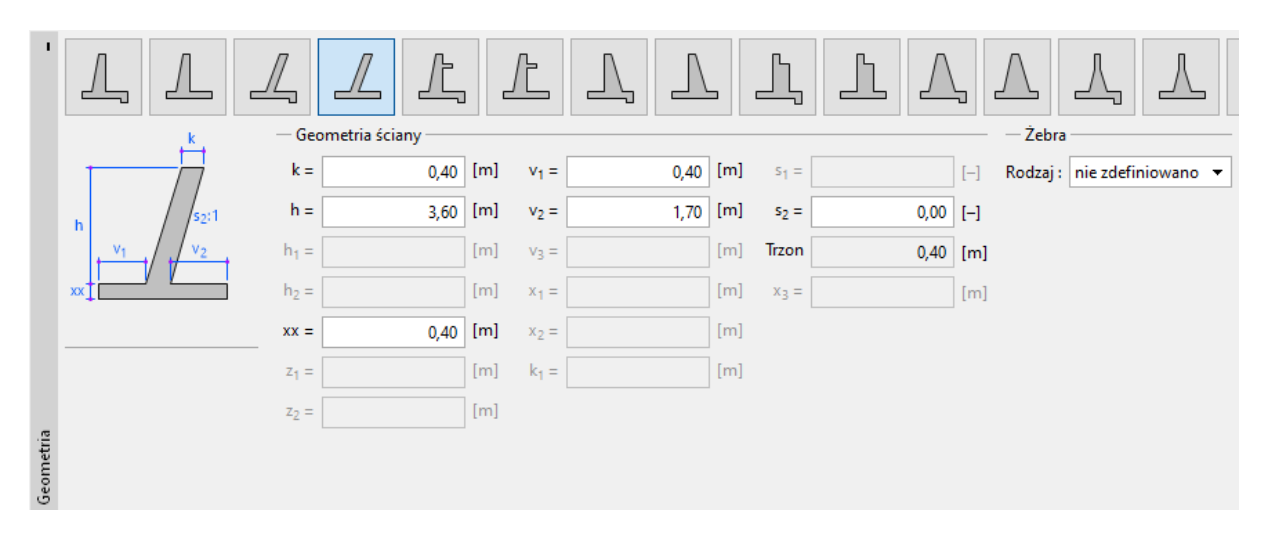

Ramka "Geometria"

Konstrukcja wygląda teraz następująco:

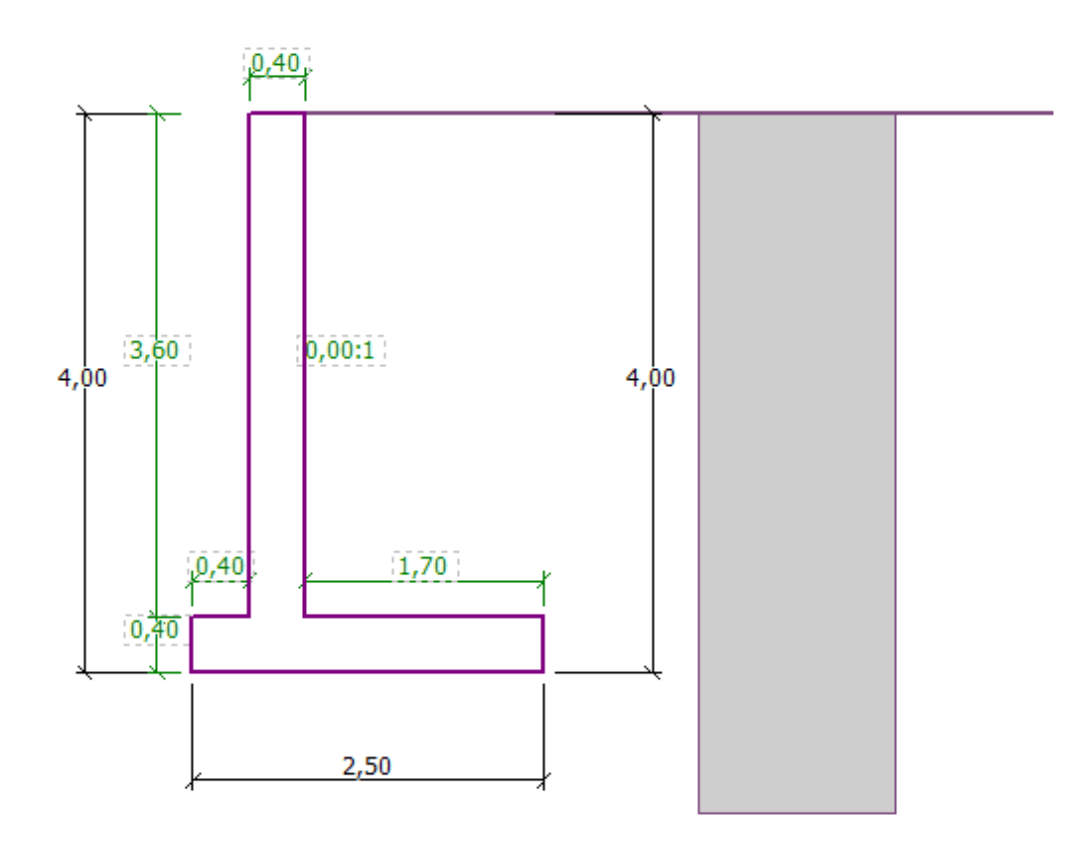

Ramka "Geometria" – schemat konstrukcji ściany kątowej

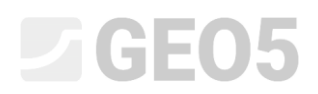

Następnie przejdź do ramki "Materiał" i wprowadź materiał, z którego wykonana jest ściana. Ciężar objętościowy ściany będzie wynosił  $\gamma = 25 \text{ kN/m}^3$ , ściana będzie wykonana z betonu klasy C 20/25 oraz stali klasy B500.

| Ciężar objętościowy ścia                                                                                                    | ny : γ = 25,00      | [kN/m <sup>3</sup> ]                         |                      |
|----------------------------------------------------------------------------------------------------|---------------------|----------------------------------------------|----------------------|
| - Beton                                                                                                    |                     | — Zbrojenie podłużne —                       |                      |
| <u>K</u> atalog                                                                                                    | <u>U</u> żytkownika | K <u>a</u> talog                             | U <u>ż</u> ytkownika |
| $\begin{array}{l} \textbf{C 20/25} \\ f_{ck} &= 20,00 \ \text{MPa} \\ f_{ctm} &= 2,20 \ \text{MPa} \\ E_{cm} &= 30000,00 \ \text{MPa} \end{array}$ |                     | <b>B500B</b><br>f <sub>yk</sub> = 500,00 MPa |                      |

Ramka "Materiał"- wprowadzanie danych materiałowych konstrukcji

W ramce "Profil", korzystając z przycisku "Dodaj", zdefiniujemy warstwę gruntu na głębokości 4m.

| Nr | Miąższość warstwy               | Głębokość     | 🕇 🚎 Dodaj | — Informacja o lokalizac | ;ji      |
|----|---------------------------------|---------------|-----------|--------------------------|----------|
|    | t [m]                           | z [m]         | := -      | Rzędna terenu :          | [m]      |
| 1  | -                               | 0,00∞         |           | Współrzędne GPS          | Pokaż    |
|    | Nowa warstwa                    |               | ×         | GPS : (nie zdefiniowano) | na mapie |
|    | <ul> <li>Zagłębienie</li> </ul> | warstwy: z =  | 4,00 [m   | ]                        |          |
|    | 🔿 Miąższość v                   | varstwy : t = | [m]       | 1                        |          |
|    |                                 | 🕇 Dodaj       | 🗙 Anuluj  |                          |          |

Ramka "Profil"

Następnie przejdziemy do ramki "Grunty". W ramce tej wybierając przycisk "Dodaj" zdefiniuj parametry gruntów, takie jak pokazano na kolejnych rysunkach. W pierwszej kolejności dodamy grunt FSa (piasek drobny), który znajduje się za ścianą oporową, a następnie saSi (pył piaszczysty), stanowiący podłoże pod fundamentem ściany.

# **GEO5**

| — Identyfikacja ———          |                              |                      |     | — Pokazuj ———                          |
|------------------------------|------------------------------|----------------------|-----|----------------------------------------|
| Nazwa :                      | FSa - piasek drobny, średnie | ozagęszczony         |     | Kategoria szrafury :                   |
|                              |                              |                      |     | GEO 👻                                  |
| - Dane podstawowe -          |                              |                      | ? - | Wyszukiwanie :                         |
| Ciężar objętościowy :        | γ = 17,50                    | [kN/m <sup>3</sup> ] |     | Podkategoria :                         |
| Stan naprężeń :              | efektywne                    | -                    |     | Grunty (1 - 16) 🔹                      |
| Kąt tarcia wewnętrznego :    | φ <sub>ef</sub> = 28,00      | [°]                  |     | Szrafura :                             |
| Spójność gruntu :            | c <sub>ef</sub> = 0,00       | [kPa]                |     |                                        |
| Kąt tarcia konstrukcja-grunt | : δ = 18,50                  | [°]                  |     | en en en en en en en er 🗸              |
| - Parcie spoczynkowe         |                              |                      | ? - | 9 Piasek                               |
| Grunt :                      | niespoisty                   | •                    |     | Kolor :                                |
|                              |                              |                      |     | •                                      |
| — Wypór ———                  |                              |                      | ? - | Tło :                                  |
| Sposób obliczania wyporu :   | domyślny                     | -                    |     | automatyczne 🔹                         |
| Ciężar gruntu nawodn. :      | γ <sub>sat</sub> = 18,00     | [kN/m <sup>3</sup> ] |     | Stopień wilgotności <10 - 90> : 50 [%] |
|                              |                              |                      |     |                                        |
|                              |                              |                      |     |                                        |
| Klasyfikuj Wyczys            | ść 🏼 🖽 Dane IFC              |                      | OK  | + 🖊 🗸 OK 🗙 Anuluj                      |

Okno dialogowe "Dodaj nowy grunt" – FSa (piasek drobny)

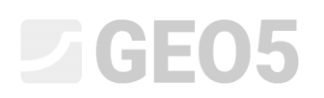

| — Identyfikacja ———          |                               |                      |       | — Pokazuj ———                          |
|------------------------------|-------------------------------|----------------------|-------|----------------------------------------|
| Nazwa :                      | saSi - pył piaszczysty, tward | lo-plastyczny        |       | Kategoria szrafury :                   |
|                              |                               |                      |       | GEO 👻                                  |
| - Dane podstawowe -          |                               |                      | - ? - | Wyszukiwanie :                         |
| Ciężar objętościowy :        | γ = 18,00                     | [kN/m <sup>3</sup> ] |       | Podkategoria :                         |
| Stan naprężeń :              | efektywne                     | -                    |       | Grunty (1 - 16) 👻                      |
| Kąt tarcia wewnętrznego :    | φ <sub>ef</sub> = 26,50       | [°]                  |       | Szrafura :                             |
| Spójność gruntu :            | c <sub>ef</sub> = 5,00        | [kPa]                |       |                                        |
| Kat tarcia konstrukcja-grunt | : δ = 17,50                   | [°]                  |       |                                        |
| - Parcie spoczynkowe         |                               |                      | ? -   | 2 Pył piaszczysty                      |
| Grunt :                      | niespoisty                    | <b>~</b>             |       | Kolor :                                |
|                              |                               |                      |       | <b>▼</b>                               |
| — Wypór ———                  |                               |                      | ? -   | Tło :                                  |
| Sposób obliczania wyporu :   | domyślny                      | -                    |       | automatyczne 🔻                         |
| Ciężar gruntu nawodn. :      | γ <sub>sat</sub> = 18,50      | [kN/m <sup>3</sup> ] |       | Stopień wilgotności <10 - 90> : 50 [%] |
|                              |                               |                      |       |                                        |
|                              |                               |                      |       |                                        |
| Klasyfikuj Wyczys            | ść 🔠 Dane IFC                 | OK + 🕇               |       | 🗸 OK 🔀 Anuluj                          |

Okno dialogowe "Dodaj nowy grunt" – saSi (pył piaszczysty)

Uwaga: Wartość parcia czynnego zależy również od kąta tarcia konstrukcja - grunt. Kąt tarcia zależy od materiału konstrukcji oraz kąta tarcia wewnętrznego gruntu – zazwyczaj przyjmowany jest w przedziale  $\delta \approx \left(\frac{1}{3} \div \frac{2}{3}\right) \cdot \varphi_{ef}$ .

Teraz przyporządkujemy grunty do warstw geologicznych w ramce "Przyporządkowanie".

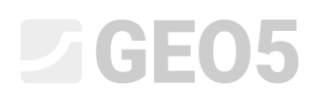

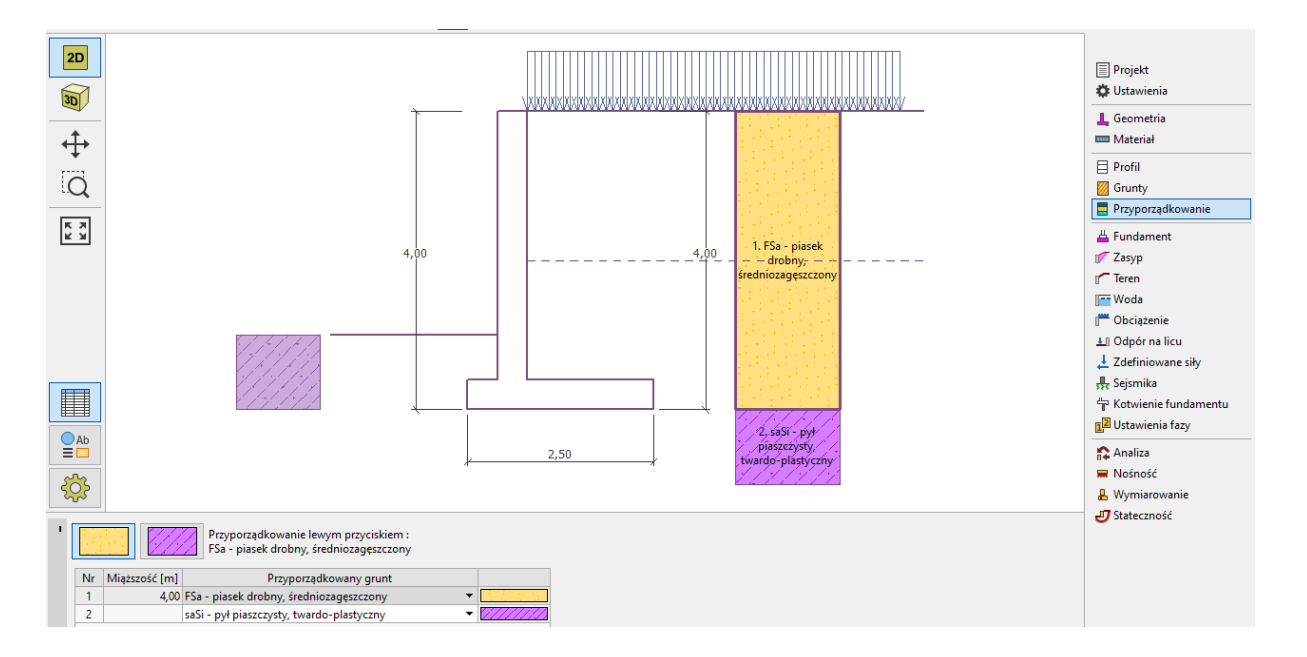

Ramka "Przyporządkowanie"

Przejdź do ramki "Teren" i wybierz poziomy profil terenu znajdującego się za ścianą oporową.

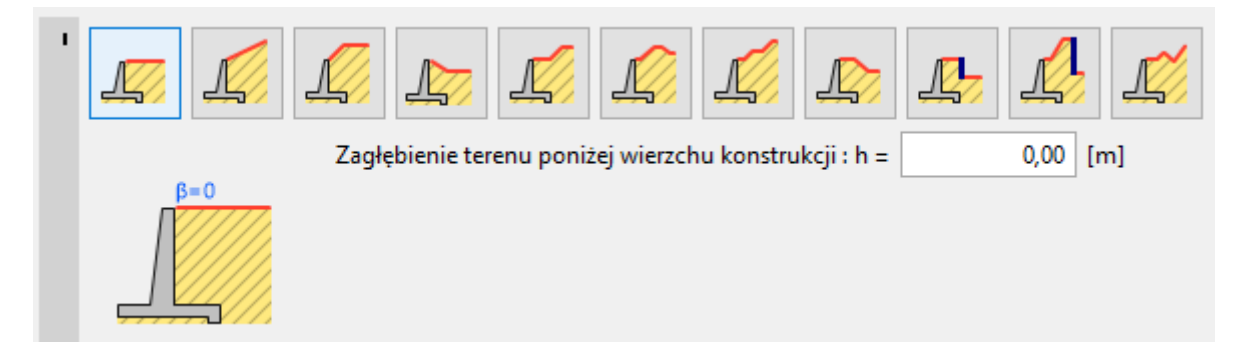

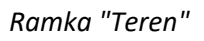

Przejdź teraz do ramki "Woda" i wybierz typ zwierciadła gruntowego za konstrukcją i wprowadź jego parametry, jak pokazano na rysunku poniżej. Poziom wody gruntowej znajduje się 2,0 m poniżej korony ściany oporowej.

# **GE05**

| 1   |                |                              |                           |                 |     |
|-----|----------------|------------------------------|---------------------------|-----------------|-----|
|     | h <sub>1</sub> | — Parametry zwierciadła wody | gruntowej (ZWG)           |                 |     |
|     |                | ZWG za konstrukcją :         | h <sub>1</sub> =          | 2,00            | [m] |
|     |                | ZWG przed konstrukcją :      | h <sub>2</sub> =          |                 | [m] |
|     |                | Wypór w poziomie fundam. w   | ynikający z różnicy ZWG : | nie uwzględniać | •   |
|     |                | Spękanie tensyjne            |                           |                 |     |
|     |                | Głębokość strefy spękanej :  | h <sub>t</sub> =          |                 | [m] |
|     |                |                              |                           |                 |     |
|     |                |                              |                           |                 |     |
|     |                |                              |                           |                 |     |
| e   |                |                              |                           |                 |     |
| Wod |                |                              |                           |                 |     |
| -   |                |                              |                           |                 |     |

Ramka "Woda"

Przejdź następnie do ramki "Obciążenie". Klikając przycisk "Dodaj" - dodaj stałe, pasmowe obciążenie naziomu zlokalizowane na powierzchni terenu, o długości 5m i o wartości 10 kN/m<sup>3</sup>. Dane wprowadź w oknie dialogowym jak pokazano na rysunku poniżej.

| Nazwa : Obciążer             | nie 1  |                |                      |              |
|------------------------------|--------|----------------|----------------------|--------------|
| — Charakterystyka            | a obci | ażenia         |                      |              |
| Rodzaj :                     |        | Pasmowe        | •                    |              |
| Rodzaj oddziaływania : stałe |        |                | •                    |              |
| Lokalizacja :                |        | na powierzchni | •                    |              |
| Początek :                   | x =    | 0,00           | [m]                  | ~ (11111111) |
| Długość :                    | I =    | 5,00           | [m]                  |              |
|                              |        |                |                      |              |
|                              |        |                |                      |              |
| — Wartość obciąże            | enia - |                |                      |              |
| Wartość :                    | q =    | 10,00          | [kN/m <sup>2</sup> ] |              |

Okno dialogowe "Nowe obciążenie"

Następnie w ramce "Odpór na licu" wybierz profil terenu przed ścianą oporową oraz określ pozostałe parametry odporu – rodzaj gruntu i jego miąższość.

# **GE05**

| × | Parametry odp             | ooru na licu                                                |
|---|---------------------------|-------------------------------------------------------------|
|   | Rodzaj odporu :<br>Grunt: | nie uwzględniaj   saSi - pył piaszczysty, twardo-plastyczny |
|   | Miąższość warstw          | vy : h = 1,00 [m]                                           |

Ramka "Odpór na licu"

Uwaga: Pomijając odpór na licu ściany oporowej otrzymamy bardziej zachowawcze wyniki obliczeń. Wartość odporu na licu zależy od parametrów gruntu oraz swobody przemieszczeń konstrukcji. Parcie spoczynkowe gruntu można uwzględniać w przypadku gruntów rodzimych oraz gruntów dobrze zagęszczonych. Parcie bierne można uwzględniać jedynie w przypadku, gdy dozwolona jest swoboda przemieszczeń konstrukcji. (Więcej informacji w pomocy programu – naciśnij przycisk F1).

Przejdź do ramki "Ustawienia fazy" i wybierz sytuację obliczeniową. Przyjmij trwałą sytuację obliczeniową dla analizowanego przypadku. Następnie wybierz rodzaj parcia działającego na ścianę. Ściana ma swobodę przemieszczeń – wobec tego wybierzemy opcję "Ściana może się przemieścić (parcie czynne)".

| Sytuacja obliczeniowa :            | trwała 👻                                      |
|------------------------------------|-----------------------------------------------|
| Parcie działające na ścianę :      | Ściana może się przemieścić (parcie czynne) 🔹 |
|                                    |                                               |
| Redukcja kąta tarcia grunt/grunt : | nie redukuj 🔹                                 |
|                                    |                                               |
| Parcie oddziałujące na trzon :     | parcie spoczynkowe 🔻                          |

Ramka "Ustawienia fazy"

Uwaga: Trzon ściany oporowej jest zwykle obciążany parciem spoczynkowym, czyli przy założeniu braku możliwości przemieszczenia ściany. Możliwość wymiarowania trzonu ściany przy uwzględnieniu parcia czynnego występuje jedynie w wyjątkowych przypadkach – przykładowo

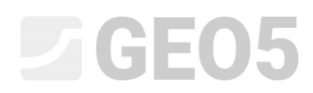

w przypadku analizowania trzęsienia ziemi (sejsmiczna sytuacja obliczeniowa ze współczynnikami częściowymi oddziaływań o wartości 1.0).

Teraz zdefiniowana konstrukcja wygląda następująco:

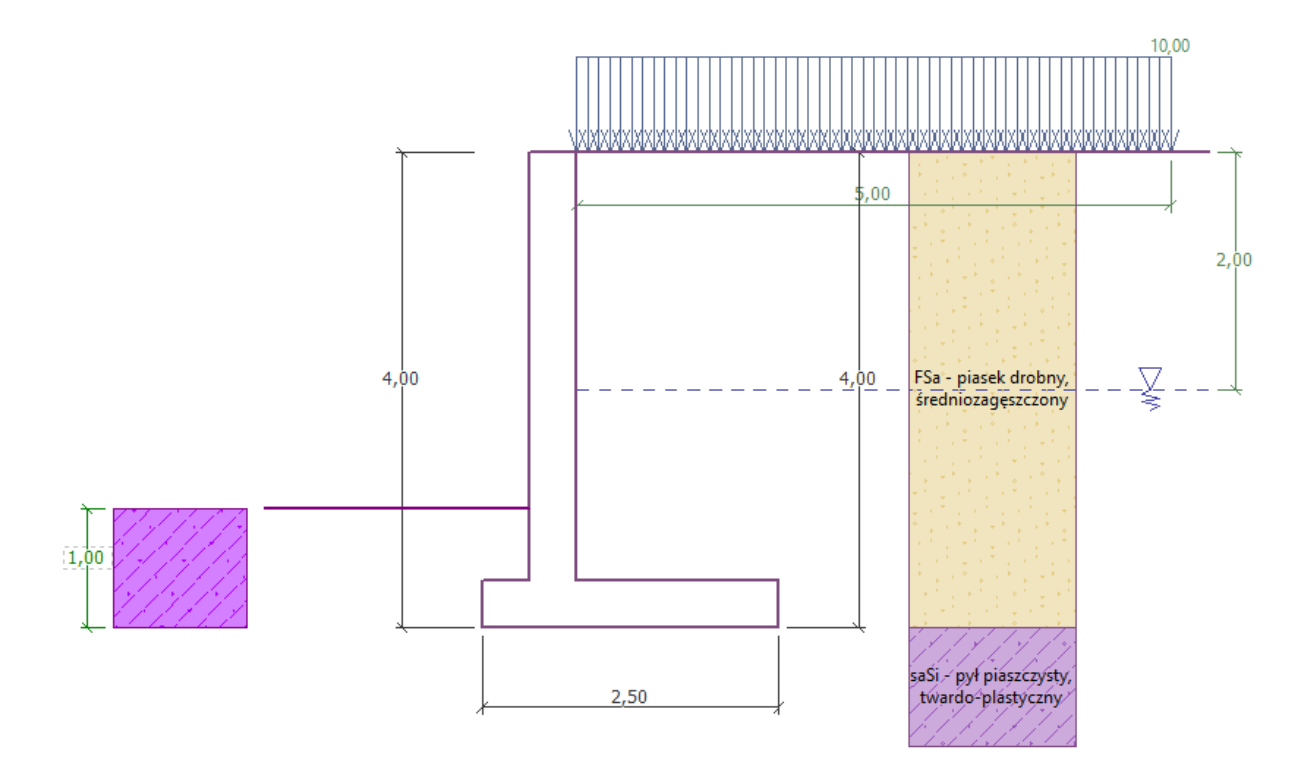

Analizowana konstrukcja

Teraz otwórz ramkę "Analiza", w której zobaczysz wyniki obliczenia ściany kątowej na obrót oraz przesuw.

| ۲    | ≣    | ▼ Analiza : 🕂 📃 [1]  |        |        |           |          |          |             |                     |           |
|------|------|----------------------|--------|--------|-----------|----------|----------|-------------|---------------------|-----------|
|      | Nr 🔺 | Siła                 | Fx     | Fz     | Punkt prz | yłożenia | Obciąż.  | — Analiza — |                     |           |
|      |      |                      | [kN/m] | [kN/m] | x [m]     | z [m]    | drugorz. | OBRÓT :     | SPEŁNIA WYMAGANIA   | (52,5%)   |
|      | 1    | Ciężar - ściana      | 0,00   | 61,00  | 0,87      | -1,38    |          | PRZESLIW    | NIE SPEŁNIA WYMAGAŃ | (119.7%)  |
|      | 2    | Ciężar - grunt       | 0,00   | 4,32   | 0,20      | -0,70    |          |             |                     | (110,170) |
|      | 3    | Ciężar - klin odłamu | 0,00   | 23,55  | 1,31      | -1,54    |          |             |                     |           |
|      | 4    | Parcie czynne        | -42,28 | 60,25  | 1,80      | -1,46    |          |             |                     |           |
|      | 5    | Parcie wody          | -20,00 | 0,00   | 0,80      | -0,67    |          |             |                     |           |
|      | 6    | Wypór                | 0,00   | 0,00   | 0,80      | -4,00    |          |             |                     |           |
| IZa  | 7    | L1                   | -7,99  | 8,67   | 1,61      | -2,08    |          |             |                     |           |
| Anal |      |                      |        |        |           |          |          |             |                     |           |

#### Ramka "Analiza"

Uwaga: Przycisk "Szczegółowo" w prawym górnej rogu ramki otwiera okno dialogowe "Obliczenie" zawierające szczegółowe informacje o wynikach przeprowadzonych obliczeń.

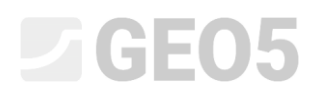

#### Wyniki obliczeń:

Nośność ściany oporowej ze względu na przesuw w poziomie posadowienia jest niewystarczająca. Poziom wykorzystania nośności analizowanej konstrukcji wynosi:

**Sprawdzenie na obrót** Moment utrzymujący M<sub>res</sub> = 250,20 kNm/m Moment obracający M<sub>ovr</sub> = 123,57 kNm/m Obrót - ściana SPEŁNIA WYMAGANIA

**Sprawdzenie na przesuw** Siła pozioma utrzymująca H<sub>res</sub> = 97,66 kN/m Siła pozioma przesuwająca H<sub>act</sub> = 94,87 kN/m Przesuw - ściana SPEŁNIA WYMAGANIA

Sprawdzenie ogólne - ŚCIANA SPEŁNIA WYMAGANIA

Istnieje kilka różnych możliwości zwiększenia nośności ściany, przykładowo można:

- Zastosować grunt o lepszych parametrach na zasypkę za ścianą
- Zakotwić fundament ściany
- Zwiększyć tarcie poprzez zakrzywienie powierzchni podstawy fundamentu
- Zakotwić trzon ściany oporowej

Zaproponowane powyżej rozwiązania są skomplikowane technologicznie lub nieefektywne ekonomicznie. Najskuteczniejszym sposobem zwiększenia nośności na przesuw jest zmiana geometrii ściany i zastosowanie odsadzki pionowej fundamentu ściany oporowej.

#### Zmiana projektu: zmiana geometrii ściany

Wróć do ramki "Geometria", zmień kształt ściany. W celu zwiększenia nośności ściany na przesuw wprowadź odsadzkę pionową fundamentu ściany oporowej. Zmień kształt ściany oporowej i wprowadź wartości  $x_1$  i  $x_2$  jak na schemacie poniżej

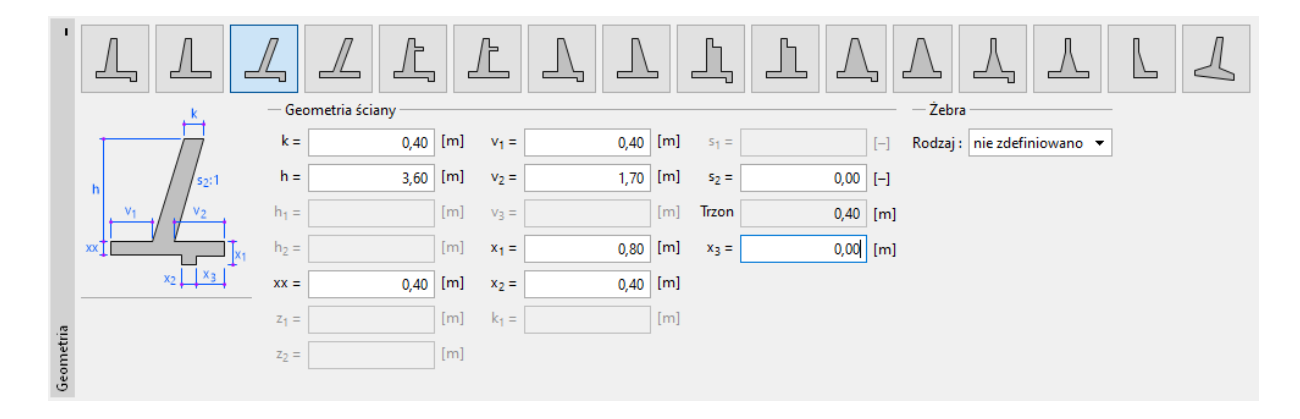

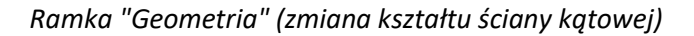

# **GEO5**

Uwaga: Odsadzka ściany obliczana jest zwykle jako nachylona podstawa fundamentu. Jeżeli wpływ odsadzki uwzględniany jest jako odpór na licu, wówczas do obliczeń przyjmowana jest płaska podstawa fundamentu (jak gdyby nie było odsadzki), ale odpór na licu konstrukcji uwzględniany jest do głębokości odsadzki. (Więcej informacji w pomocy programu – naciśnij przycisk F1).

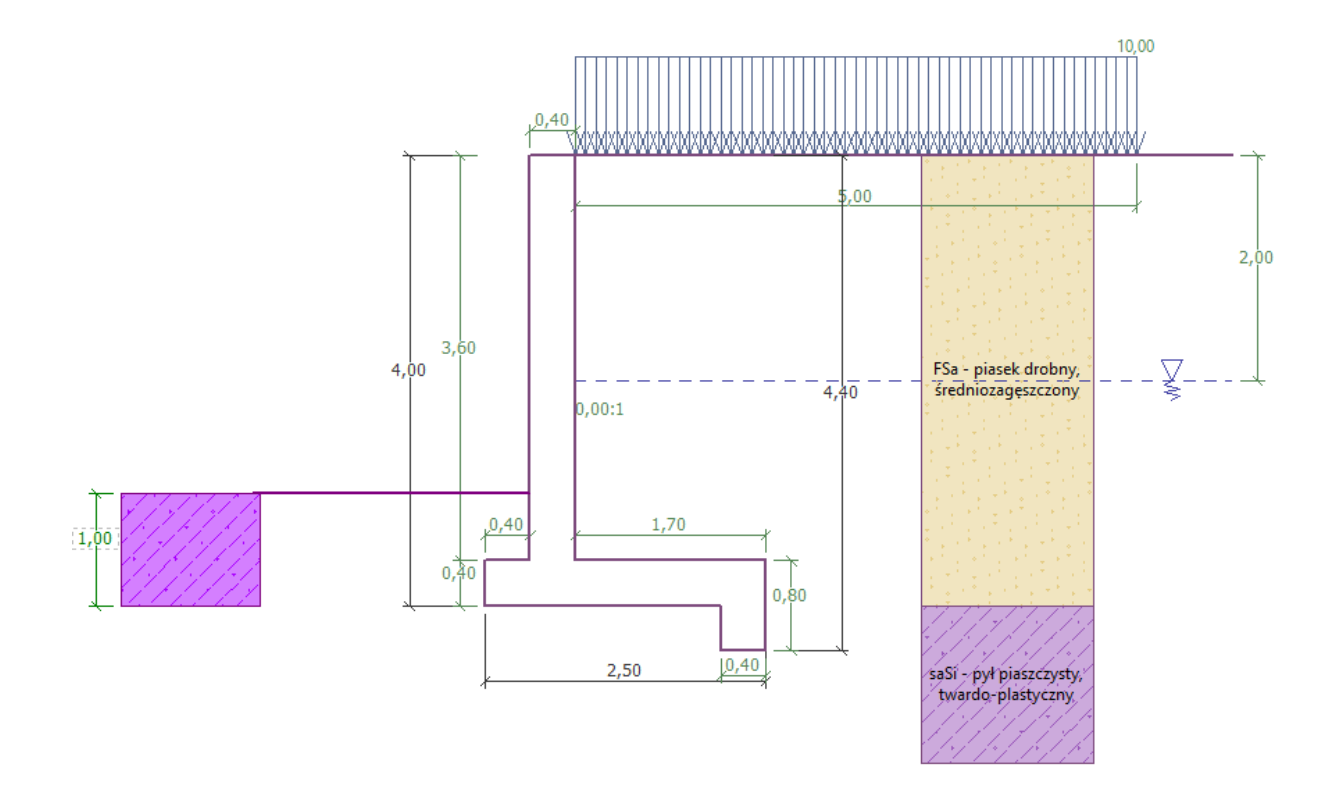

Nowy kształt konstrukcji

Teraz przeprowadź ponownie obliczenia nośności ściany oporowej na obrót i przesuw.

| Nr 🔺 | Siła                 | Fx     | Fz     | Punkt przy | /łożenia | Obciąż.  | — Analiza — |                      |          |
|------|----------------------|--------|--------|------------|----------|----------|-------------|----------------------|----------|
|      |                      | [kN/m] | [kN/m] | x [m]      | z [m]    | drugorz. | OBRÓT :     | SPEŁNIA WYMAGANIA    | (47,6%)  |
| 1    | Ciężar - ściana      | 0,00   | 65,00  | 0,95       | -1,28    |          | PR7FSUW-    | SPEŁNIA WYMAGANIA    | (93.5%)  |
| 2    | Ciężar - grunt       | 0,00   | 4,32   | 0,20       | -0,70    |          | The south   | ST LEMIN WITHINGALIN | (33,370) |
| 3    | Ciężar - klin odłamu | 0,00   | 23,55  | 1,31       | -1,54    |          |             |                      |          |
| 4    | Parcie czynne        | -47,11 | 61,78  | 1,82       | -1,29    |          |             |                      |          |
| 5    | Parcie wody          | -28,80 | 0,00   | 0,80       | -0,40    |          |             |                      |          |
| 6    | Wypór                | 0,00   | 0,00   | 0,80       | -4,00    |          |             |                      |          |
| 7    | L1                   | -9,28  | 9,07   | 1,65       | -1,76    |          |             |                      |          |

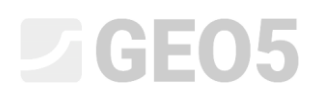

#### Ramka "Analiza"

Nośność ściany oporowej na obrót i przesuw po wprowadzeniu zmian jest wystarczająca. Poziom wykorzystania nośności analizowanej konstrukcji wynosi odpowiednio 47.6 % oraz 93.5%.

Następnie przejdź do ramki "Nośność" i wykonaj sprawdzenie nośności podłoża gruntowego przy nośności podłoża wynoszącej 175 kPa.

| <ul> <li>— Analiza nośności podłoża gruntowego -</li> <li>Definiuj nośność podłoża gruntowego</li> </ul> | — — Analiza<br>MIMOŚRÓD:                                                                                                    | SPEŁNIA WYMAGANIA (66,0%)                                                                                                    |                                                                                                    |                                                                                                    |
|----------------------------------------------------------------------------------------------------|----------------------------------------------------------------------------------------------------|----------------------------------------------------------------------------------------------------|----------------------------------------------------------------------------------------------------|----------------------------------------------------------------------------------------------------|
| <ul> <li>Analiza posadowienia programem "Fu</li> <li>Analiza posadowienia programem "Fu</li> </ul>       | NOŚN. PODŁOŻA<br>T"                                                                                                    | : SPEŁNIA WYMAGANIA (89,1%)                                                                                                    |                                                                                                    |                                                                                                    |
| O Nie obliczać                                                                                           |                                                                                                    |                                                                                                    |                                                                                                    |                                                                                                    |
| Kształt naprężeń pod fundamentem :                                                                       |                                                                                                    |                                                                                                    |                                                                                                    |                                                                                                    |
| Nośność gruntu pod fundamentem : R =                                                                     | 175,00                                                                                                    | [kPa]                                                                                                    |                                                                                                    |                                                                                                    |
| Całkowita dlugość fundamentu ściany :<br>Uruchom program                                                 |                                                                                                    | [m]                                                                                                    |                                                                                                    |                                                                                                    |
|                                                                                                    | <ul> <li>Analiza nośności podłoża gruntowego</li> <li>Definiuj nośność podłoża gruntowego</li> <li>Analiza posadowienia programem "Fu</li> <li>Analiza posadowienia programem "Fu</li> <li>Nie obliczać</li> <li>Kształt naprężeń pod fundamentem :</li> <li>Nośność gruntu pod fundamentem : R =</li> <li>Całkowita dlugość fundamentu ściany :</li> <li>Uruchom program</li> </ul> | <ul> <li>Analiza nośności podłoża gruntowego</li> <li>Definiuj nośność podłoża gruntowego</li> <li>Analiza posadowienia programem "Fundamenty bezpos</li> <li>Analiza posadowienia programem "Fundamenty bozpo</li> <li>Nie obliczać</li> <li>Kształt naprężeń pod fundamentem : prostokąt</li> <li>Nośność gruntu pod fundamentem : R = 175,00</li> <li>Całkowita dlugość fundamentu ściany :</li> <li>Uruchom program</li> </ul> | <ul> <li>Analiza nośności podłoża gruntowego</li> <li>Definiuj nośność podłoża gruntowego</li> <li>Analiza posadowienia programem "Fundamenty bezpośrednie"</li> <li>Analiza posadowienia programem "Fundamenty bozpośrednie CP"</li> <li>Nie obliczać</li> <li>Kształt naprężeń pod fundamentem : prostokąt <ul> <li>prostokąt <ul> <li>prostokąt <ul> <li>kPa]</li> <li>Całkowita dlugość fundamentu ściany :</li> <li>Uruchom program</li> </ul> </li> </ul></li></ul></li></ul> | <ul> <li>Analiza nośności podłoża gruntowego</li> <li>Analiza</li> <li>Definiuj nośność podłoża gruntowego</li> <li>Analiza posadowienia programem "Fundamenty bezpośrednie"</li> <li>Analiza posadowienia programem "Fundamenty bozpośrednie CPT"</li> <li>Nie obliczać</li> <li>Kształt naprężeń pod fundamentem : prostokąt</li> <li>Nośność gruntu pod fundamentem : R = 175,00 [kPa]</li> <li>Całkowita dlugość fundamentu ściany : [m]</li> <li>Uruchom program</li> </ul> |

#### Ramka "Nośność"

Uwaga: Wprowadziliśmy nośność podłoża gruntowego jako daną uzyskaną wcześniej z innych źródeł, przykładowo z dokumentacji geologiczno–inżynierskiej lub norm obliczeniowych. Przyjęte w ten sposób wartości są zwykle bardzo zachowawcze, stąd lepszym rozwiązaniem jest wykonanie analizy posadowienia w programie Fundament bezpośredni, który uwzględnia wpływ czynników takich jak kąt działania obciążenia czy głębokość posadowienia.

Następnie przejdź do ramki "Wymiarowanie" i wybierz do analizy trzon ściany oporowej. Przyjmij zbrojenie główne trzonu jako 10sztuk Ø12mm, co jest wystarczające ze względu na spełnienie wymogów normowych i zapewnienie odpowiedniej nośności przekroju.

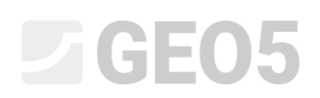

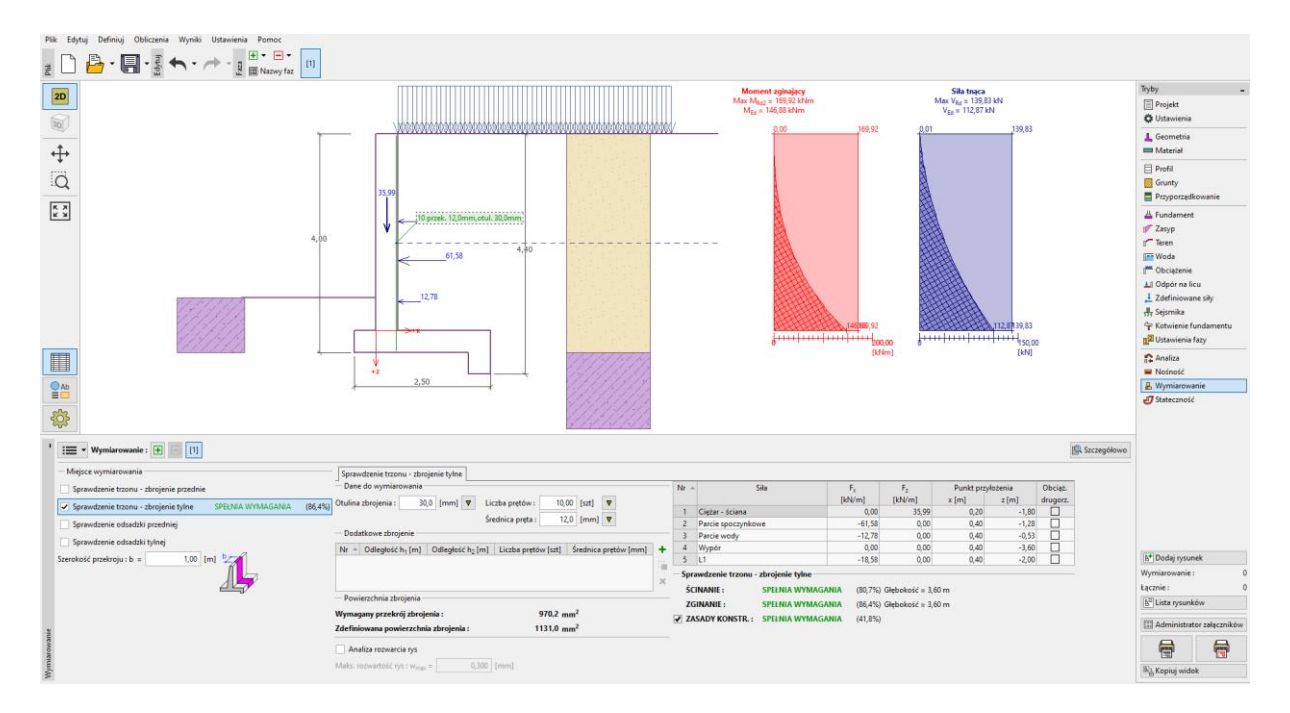

Ramka "Wymiarowanie"

Następnie wybierz zakładkę "Stateczność" i wykonaj obliczenia stateczności ogólnej ściany oporowej. W naszym przypadku do obliczenia stateczności zbocza wykorzystamy metodę Bishopa, która daje stosunkowo zachowawcze rezultaty obliczeń. Przeprowadź obliczenia uwzględniające wybór najbardziej krytycznej kołowej powierzchni poślizgu wybierając opcję "Optymalizacja". Wybierz przycisk "Zakończ i prześlij dane" – wyniki obliczeń oraz powierzchnia poślizgu pokazane zostaną w programie Ściana kątowa.

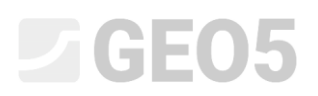

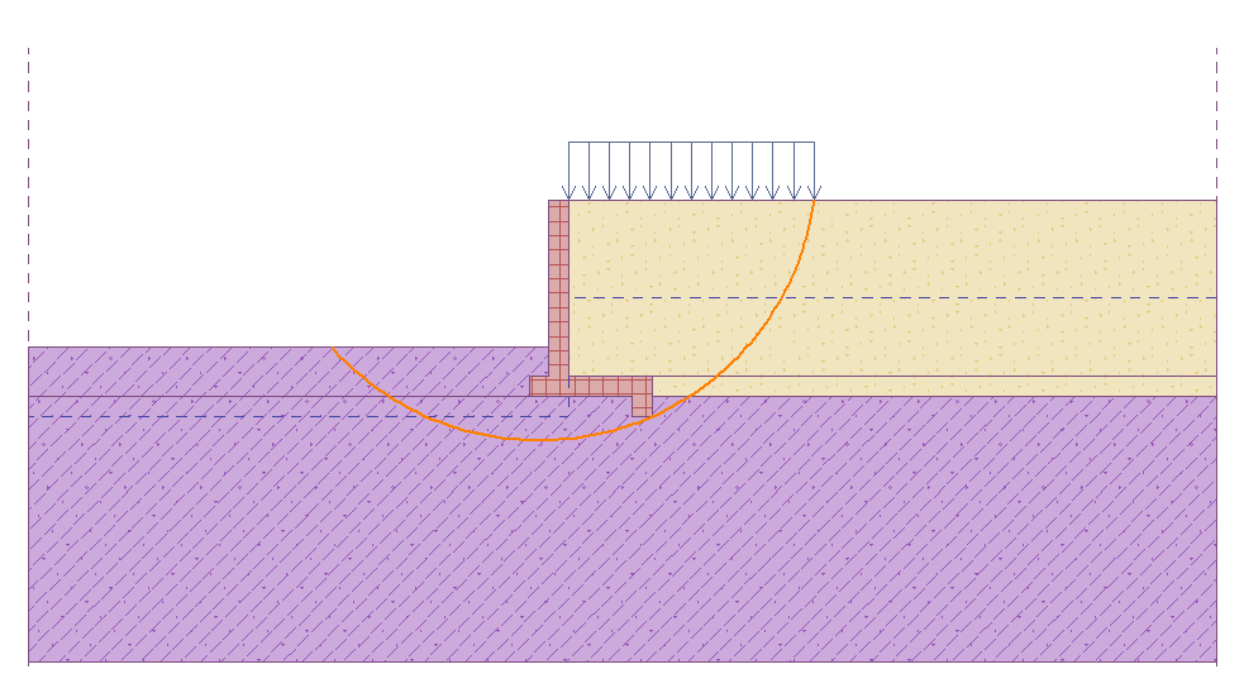

| 1       | Analiza: 🕂 🚍 [1]              |                                        |               |                      |           |                      |                         |                        |     |               |                                             |                                                            |     |  |
|---------|-------------------------------|----------------------------------------|---------------|----------------------|-----------|----------------------|-------------------------|------------------------|-----|---------------|---------------------------------------------|------------------------------------------------------------|-----|--|
|         |                               | Powierzchnia poślizgu                  | u: kołowa 👻   | C 🔊 Definiuj g       | raficznie | ! Edy                | tuj tekstowo            | XUs                    | suń | ር ጎ Konwertuj | na łamaną                                   | Wyniki szczegóło                                           | owe |  |
|         | <u>O</u> blicz                | <ul> <li>Parametry obliczeń</li> </ul> | i             |                      | — Kołowa  | a powie              | rzchnia pośliz <u>o</u> | gu —                   |     |               | Analiza stateczności zbocza (Bishop)        |                                                            |     |  |
|         |                               | Metoda :                               | Bishop        | •                    | Środek :  | x =                  | -0,60                   | [m]                    | z = | 0,75 [m]      | Suma sił aktywnych :<br>Suma sił biernych : | $F_a = 154,91 \text{ kN/m}$<br>$F_p = 219,38 \text{ kN/m}$ |     |  |
|         |                               | Metoda obliczeń :                      | Optymalizacja | •                    | Promień   | : R =                | 5,65                    | [m]                    |     |               | Moment przesuwający :                       | M <sub>a</sub> = 875,23 kNm/n                              | m   |  |
| nia     | Ograniczenia nie zdefiniowane |                                        |               | Kąty: $\alpha_1 = -$ | -48,42    | [°] α <sub>2</sub> = | 82,37 [°]               | Wykorzystanie : 70,6 % |     |               |                                             |                                                            |     |  |
| Oblicze |                               |                                        |               |                      |           |                      |                         |                        |     |               | Stateczność zbocza SPE                      | 2NIA WYMAGANIA                                             |     |  |

Program "Stateczność zbocza" – ramka "Obliczenia"

#### Podsumowanie

Wyniki obliczeń – nośność konstrukcji:

| _ | Obrót:               | 47,6 % | SPEŁNIA WYMAGANIA. |
|---|----------------------|--------|--------------------|
| _ | Przesuw:             | 93,5 % | SPEŁNIA WYMAGANIA. |
| _ | Nośność podłoża:     | 89,1 % | SPEŁNIA WYMAGANIA. |
| _ | Wymiarowanie trzonu: | 86,4 % | SPEŁNIA WYMAGANIA. |
| _ | Stateczność ogólna:  | 70,6 % | SPEŁNIA WYMAGANIA. |

Projektowana ściana kątowa SPEŁNIA WYMAGANIA wszystkich warunków nośności i stateczności.